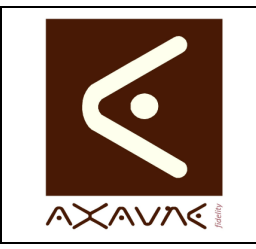

#### **AXAUNE - Documentations Utilisateur**

Version F.01

FP 026U

Page 1 sur 6

# Installation Détaillée - Serveur

| Description de la procédure d'installation de ModOP Vidéo 3.7R01-04 et + |  |  |  |  |  |  |  |
|--------------------------------------------------------------------------|--|--|--|--|--|--|--|
| Informations                                                             |  |  |  |  |  |  |  |
| Modop Vidéo MV 3.7R01-04 et + - Pour OS 32 ou 64 bits                    |  |  |  |  |  |  |  |
| Version MODOP VIDEO Light ou Ultra ou USB en mode serveur                |  |  |  |  |  |  |  |
| Non disponible                                                           |  |  |  |  |  |  |  |
|                                                                          |  |  |  |  |  |  |  |
| -                                                                        |  |  |  |  |  |  |  |

| Information | Cette | procédure  | n'est | à  | appliquer | que   | pour   | l'installation | de | la | première |
|-------------|-------|------------|-------|----|-----------|-------|--------|----------------|----|----|----------|
|             | machi | ne équipée | de M  | OC | OP VIDEC  | ) dan | s l'en | treprise.      |    |    |          |

| Préparation    | Préparer un répertoire partagé sur le réseau < <modop>&gt;, afin d'héberger le <b>gestionnaire de licences</b>, ainsi que les répertoires d'archivage et publication.</modop> |  |  |  |  |  |  |
|----------------|----------------------------------------------------------------------------------------------------|--|--|--|--|--|--|
|                | Les utilisateurs doivent posséder les droits d'accès complet sur ce répertoire (Lecture / Ecriture / Ajout / Suppression)                                                     |  |  |  |  |  |  |
| Pré-requis     | Créer un répertoire <b>&lt;<modop>&gt;</modop></b> dans un espace partagé accessible à tous les utilisateurs. Exemple d'arborescence (les noms sont indicatifs)               |  |  |  |  |  |  |
|                | K:\< <modop>&gt;\</modop>                                                                                                    |  |  |  |  |  |  |
|                | K:\< <modop>&gt;\_Licence</modop>                                                                                                    |  |  |  |  |  |  |
|                | K:\< <modop>&gt;\Archives</modop>                                                                                                    |  |  |  |  |  |  |
|                | K:\< <modop>&gt;\Publication</modop>                                                                                                    |  |  |  |  |  |  |
|                | K:\< <modop>&gt;\SetUp</modop>                                                                                                    |  |  |  |  |  |  |
|                | K:\< <modop>&gt;\SetUp\Paramètres</modop>                                                                                                    |  |  |  |  |  |  |
| Droits d'accès | Dans le cas d'une installation en mode serveur,                                                                                                    |  |  |  |  |  |  |
|                | <ul> <li>l'utilisateur (son profil) doit posséder les droits complets d'accès au<br/>répertoire &lt;<modop>&gt; sur le serveur.</modop></li> </ul>                            |  |  |  |  |  |  |
|                |                                                                                                    |  |  |  |  |  |  |
| Informations   | L'installation de la première machine Modop est à réaliser depuis une machine                                                                                                 |  |  |  |  |  |  |
| Générales      | cliente. Aucun setup n'est à lancer sur le serveur.                                                                                                    |  |  |  |  |  |  |

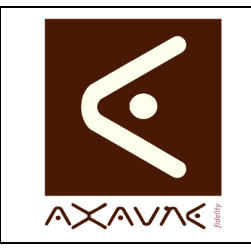

#### **AXAUNE - Documentations Utilisateur**

Version F.01

**FP 026U** 

Page 2 sur 6

# Installation Détaillée - Serveur

| 1/ Installation                                                                 |                                                                            |  |  |  |  |  |
|---------------------------------------------------------------------------------|----------------------------------------------------------------------------|--|--|--|--|--|
|                                                                                 |                                                                            |  |  |  |  |  |
| Etape 1.1 Ouvrir le répertoire contenant le kit d'installation ou insérer le CD |                                                                            |  |  |  |  |  |
|                                                                                 | <ul> <li>lancer l'exécutable « setup-MV-3.7R0x-xx.exe »</li> </ul>         |  |  |  |  |  |
|                                                                                 | ou bien                                                                    |  |  |  |  |  |
|                                                                                 | <ul> <li>lancer l'exécutable « setup-MV-3.7R0x-xx-NewPosteexe »</li> </ul> |  |  |  |  |  |
|                                                                                 |                                                                            |  |  |  |  |  |
| Etape 1.2                                                                       | Suivre les informations du kit                                             |  |  |  |  |  |

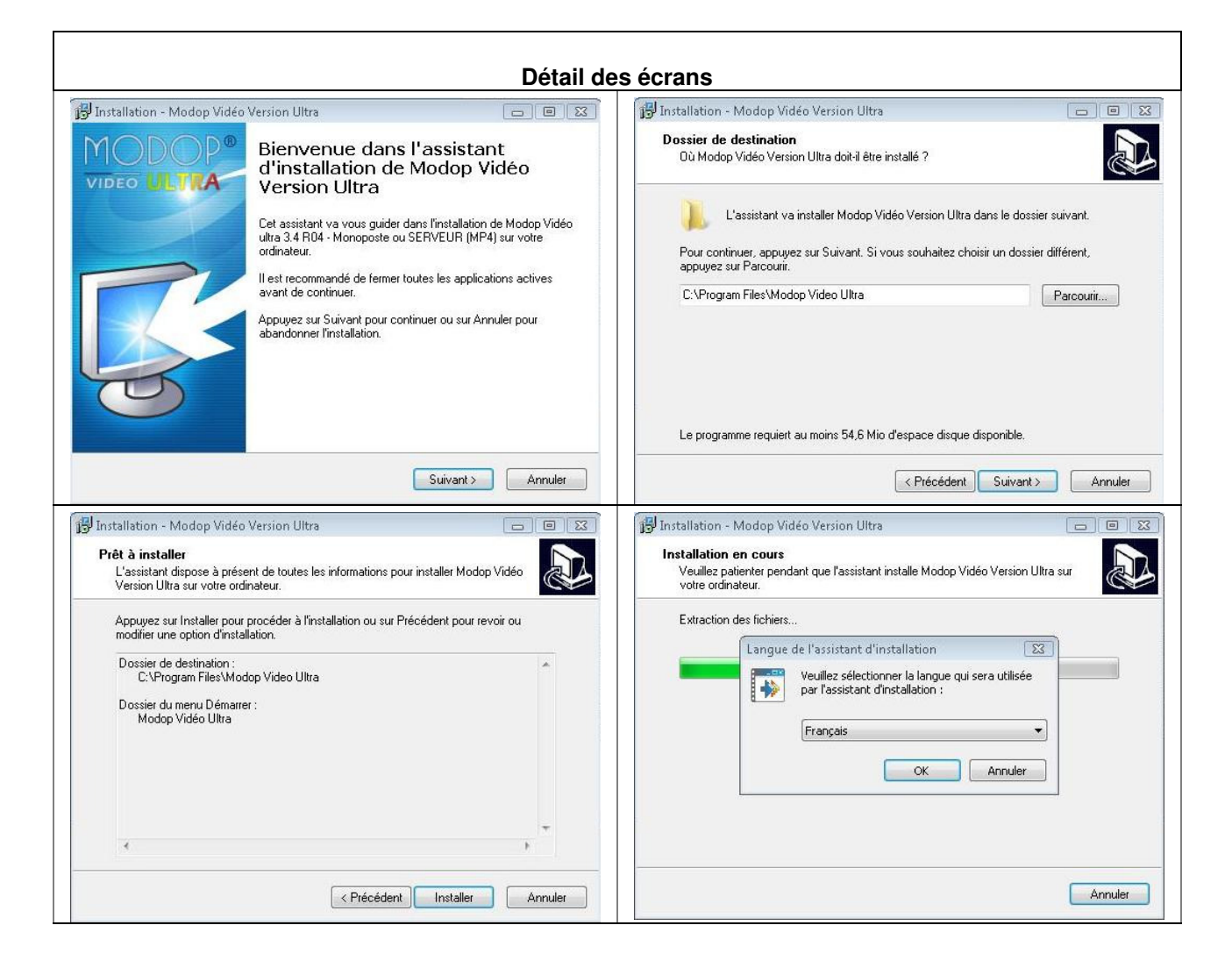

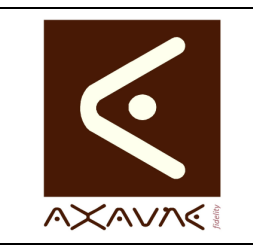

#### **AXAUNE - Documentations Utilisateur**

Installation Détaillée - Serveur

Version F.01

**FP 026U** 

Page 3 sur 6

#### Détail des écrans Installation - WinFF 🐼 Installation - WinFF Prêt à installer L'assistant dispose à présent de toutes les informations pour installer WinFF sur votre ordinateur. Bienvenue dans l'assistant d'installation de WinFF Cet assistant va vous guider dans l'installation de WinFF 1.3.1 sur votre ordinateur. Appuyez sur Installer pour procéder à l'installation ou sur Précédent pour revoir ou modifier une option d'installation. Il est recommandé de fermer toutes les applications actives avant de continuer. Dossier de destination : C:\Program Files\WinFF Dossier du menu Démarrer : WinFF Appuyez sur Suivant pour continuer ou sur Annuler pour abandonner l'installation. 4 < Précédent Installer Annuler Suivant > Annuler 📳 Installation - Modop Vidéo Version Ultra 🔝 Installation - WinFF - 0 % Fin de l'installation de WinFF **MODOP**<sup>®</sup> Fin de l'installation de Modop Vidéo Version Ultra L'assistant a terminé l'installation de WinFF sur votre ordinateur. L'application peut être lancée à l'aide des icônes créées sur le Bureau par l'installation. VIDEO ULTRA L'assistant a terminé l'installation de Modop Vidéo Version Ultra sur votre ordinateur. L'application peut être lancée à l'aide des icônes créées sur le Bureau par l'installation. Veuillez appuyer sur Terminer pour quitter l'assistant d'installation. Veuillez appuyer sur Terminer pour quitter l'assistant d'installation. Exécuter WinFF Terminer Terminer

| 2/ Lancer Modop |                                                                                                    |                                                                               |  |  |  |  |  |
|-----------------|----------------------------------------------------------------------------------------------------|-------------------------------------------------------------------------------|--|--|--|--|--|
| Etape 2.1       | En fin d'installation, lancer ModOp                                                                                                    |                                                                               |  |  |  |  |  |
| Etape 2.2       | Si MODOP VIDEO n'a jamais été installé sur cette machine ou que vous êtes su<br>une version arrivant à échéance, l'écran suivant apparaît : |                                                                               |  |  |  |  |  |
|                 | MODOP <sup>™</sup><br>VIDEO ULTRA                                                                                                    | Vos modes opératoires en vidéo en toute simplicité                            |  |  |  |  |  |
|                 |                                                                                                    | > Accéder à la Visiothèque<br>> Créer un nouveau modop<br>> Modifier un modop |  |  |  |  |  |
|                 | Entreprise<br>AXAUNE<br>Site<br>LE CREUSOT                                                                                                  | > Paramétrer le logiciel<br>> Quitter                                         |  |  |  |  |  |
|                 | Licence<br>Version : 3.7 R01-04 - Evaluation                                                                                                | Activer le logiciel<br>WMV to MP4<br>Français EXP-30                          |  |  |  |  |  |
|                 | Cliquer sur « Activer le logiciel »                                                                                                    |                                                                               |  |  |  |  |  |

FP026-DU-Modop-Installation Détaillée-Serveur-F01-12.doc

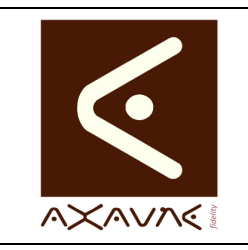

**AXAUNE - Documentations Utilisateur** 

Version F.01

FP 026U

Page 4 sur 6

# Installation Détaillée - Serveur

| au (< <modop>&gt;)</modop>                                                                                                    |                                                                                                    |
|----------------------------------------------------------------------------------------------------|----------------------------------------------------------------------------------------------------|
| Gestion des licences                                                                                                    | Gestion des licences                                                                                                    |
| Assistant de gestion des Licences AXAUNE                                                                                          | Assistant de gestion des Licences AXAUNE                                                                                           |
| 1-Volume                                                                                                    | 1-Volume                                                                                                    |
| 1.1/ Sélectionner le type d'installation                                                                                          | 1.1/ Sélectionner le type d'installation                                                                                           |
| C Mono-poste                                                                                                    | C Mono-poste                                                                                                    |
| • Serveu                                                                                                    | © Serveur                                                                                                    |
| C Version d'evaluation                                                                                                    | Version d'evaluation                                                                                                    |
| 1.2/ Sélectionner le répertoire d'installation des licences<br>Pour une installation de tune "Serveur" sélectionner le répertoire | 1.2/ Sélectionner le répertoire d'installation des licences<br>Pour une installation de tune "Serveur", sélectionner le répertoire |
| d'installation, situé sur le serveur, à partir de la lettre (Q:, R:)                                                              | d'installation, situé sur le serveur, à partir de la lettre (Q:, R:)                                                               |
| >> Saisie Directe                                                                                                    | >> Saisie Directe                                                                                                    |
| 1.3/ Copier la clé suivante et la transmettre au support AXAUNE                                                                   | 1.3/ Copier la clé suivante et la transmettre au support AXAUNE                                                                    |
| C214AA24                                                                                                    | C214AA24                                                                                                    |
| Fichier d'accès aux jetons non défini.                                                                                            | Fichier d'accès aux jetons non défini.                                                                                             |
|                                                                                                    |                                                                                                    |
| · · · · · · · · · · · · · · · · · · ·                                                                                             |                                                                                                    |
| << Précédent Suivant >> Fermer                                                                                                    | << Précédent Suivant >> Fermer                                                                                                    |

| Connecté administrateur de la machine                                                                                     |                                                                                                    |  |  |  |  |
|----------------------------------------------------------------------------------------------------|----------------------------------------------------------------------------------------------------|--|--|--|--|
| Etape 4.1                                                                                                    | Etape 4.2                                                                                                    |  |  |  |  |
| Copier le fichier <b>MVU.DAT</b> qui vous a été transmis<br>dans le <b>répertoire d'installation des licences</b>         | Lancer l'application « MVUAxauneLicence.exe » situé dans le répertoire d'installation et cliquer sur « suivant ».                                                                                                    |  |  |  |  |
| En mode Serveur, copier le fichier dans le<br>répertoire réseau de gestion des licences<br>< <modop>&gt;\_Licence</modop> | Gestion des licences         Assistant de gestion des Licences AXAUNE         Accueil         Bienvenue dans l'assistant de configuration de votre installation         1/ Cet utilitaire vous permet soit d'installer la licence de votre logiciel, soit de vérifier son bon fonctionnement         Suivez les instructions et cliquez à chaque fois sur le bouton         "Suiver les instructions et cliquez à chaque fois sur le bouton         "Suivant"         Fichier d'accès aux jetons non défini.         C< Précédent         Suivant>>> |  |  |  |  |

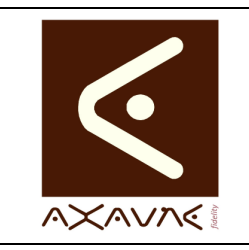

**AXAUNE - Documentations Utilisateur** 

Installation Détaillée - Serveur

Version F.01

FP 026U

Page 5 sur 6

| 4/ Activer le logiciel                                                                                                    |                                                                                                    |  |  |  |  |
|----------------------------------------------------------------------------------------------------|----------------------------------------------------------------------------------------------------|--|--|--|--|
| Connecté administrateur de la machine                                                                                                    |                                                                                                    |  |  |  |  |
| Etape 4.3 : Sélectionner le mode serveur, puis sélectionner le répertoire de gestion des licences                                                      | Etape 4.4 : Sélectionner le fichier qui a été transmis                                                                                                    |  |  |  |  |
| Gestion des licences      Assistant de gestion des Licences AXAUNE       Volume      1.1/ Sélectionnel le type d'installation      Type d'installation | Gestion des licences  Assistant de gestion des Licences AXAUNE  2-Génération  2.1/ Sélectionner le fichier qui vous a été transmis par le support  2.2/ Génération des jetons d'utilisation  2.3/ Rapport  Fichier d'accès aux jetons non défini.  (< Précédent Sulvant >> Fermer |  |  |  |  |
| Etape 4.5 : La licence est activée                                                                                                    | Etape 4.6 : Formation / Formation Pilote                                                                                                    |  |  |  |  |
| Gestion des licences                                                                                                    | Dans le cas d'une installation<br>pour une Formation ou Formation Pilote,                                                                                                    |  |  |  |  |
| 2.1/ Sélectionner le fichier qui vous a été transmis par le support           >>         MVU.dat           2.2/ Génération des jetons d'utilisation    | la procédure est Terminée                                                                                                    |  |  |  |  |

#### 5/ Configuration des paramètres par défaut

Voir Fiche projet « FP127-DU-Modop-Configuration des repertoires et Parametres par defaut »

#### En utilisant les répertoires

K:\<<Modop>>\Archives

K:\<<Modop>>\Publication

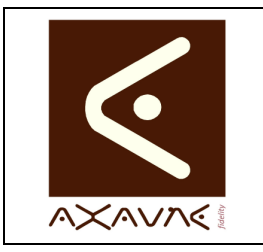

**AXAUNE - Documentations Utilisateur** 

FP 026U

Version F.01

#### Installation Détaillée - Serveur

Page 6 sur 6

#### Conclusion :

| Х | Etat de la fiche | Date       | Etat                       |
|---|------------------|------------|----------------------------|
|   | En Cours         | 02/11/2011 | Création Nathalie FIGUEIRA |
|   | Autre :          | 15/11/2011 | MAJ Arnaud FREREJEAN       |
| Х | Terminé          | 13/01/2012 | MAJ MVU 3.4R01             |
|   |                  | 27/10/2014 | MAJ 3.7R01                 |
|   |                  | 30/10/2014 | MAJ                        |
|   |                  | 18/11/2014 | MAJ                        |